# SDM:ASA/PIX和IOS路由器之間的站點間IPsec VPN配置示例

目錄

簡介 必要條件 需求 採用元件 相關產品 慣例 組態 網路圖表 <u>VPN隧道ASDM配置</u> <u>路由器SDM配置</u> ASA CLI配置 路由器CLI配置 驗證 ASA/PIX安全裝置- show命令 遠端IOS路由器-show命令 疑難排解 相關資訊

# 簡介

本文檔提供了Cisco安全裝置(ASA/PIX)和Cisco IOS路由器之間的LAN到LAN(站點到站點)IPsec隧道的示例配置。靜態路由用於簡單操作。

要瞭解有關PIX/ASA安全裝置運行軟體版本7.x的相同方案的詳細資訊,請參閱<u>PIX/ASA 7.x安全裝</u> 置到IOS路由器LAN到LAN IPsec隧道配置示例。

## 必要條件

需求

嘗試此組態設定之前,請確保您符合以下需求:

- 開始此配置之前,必須建立端到端IP連線。
- 必須針對資料加密標準(DES)加密(最低加密等級)啟用安全裝置授權。

採用元件

本文中的資訊係根據以下軟體和硬體版本:

- 8.x及更高版本的思科自適應安全裝置(ASA)
- ASDM 6.x版及更高版本
- 採用Cisco IOS®軟體版本12.3的Cisco 1812路由器
- Cisco安全裝置管理員(SDM)版本2.5

注意:要使ASDM可配置ASA,請參閱<u>允許ASDM進行HTTPS訪問</u>。

注意:請參閱<u>使用SDM執行基本路由器配置</u>,以便使用SDM配置路由器。

本文中的資訊是根據特定實驗室環境內的裝置所建立。文中使用到的所有裝置皆從已清除(預設))的組態來啟動。如果您的網路正在作用,請確保您已瞭解任何指令可能造成的影響。

註:有關在路由器上使用Cisco Configuration Professional的類似配置,請參閱<u>Configuration</u> <u>Professional:ASA/PIX和IOS路由器之間的站點到站點IPsec VPN配置示例</u>。

### 相關產品

此配置還可用於運行版本7.x及更高版本的Cisco PIX 500系列安全裝置。

#### 慣例

請參閱思科技術提示慣例以瞭解更多有關文件慣例的資訊。

## 組態

#### 網路圖表

本文檔使用下圖所示的網路設定。

注意:此配置中使用的IP編址方案在Internet上無法合法路由。這些地址是在實驗室環境中使用的 <u>RFC 1918</u> 地址。

- <u>VPN隧道ASDM配置</u>
- <u>路由器SDM配置</u>
- ASA CLI配置
- <u>路由器CLI配置</u>

## VPN隧道ASDM配置

完成以下步驟以建立VPN隧道:

1. 打開瀏覽器並輸入https://<為訪問ASDM而配置的ASA介面的IP地址>,以訪問ASA上的 ASDM。

請務必授權瀏覽器提供的與SSL憑證真實性相關的任何警告。預設使用者名稱和密碼均為空。

ASA顯示此窗口以允許下載ASDM應用程式。此範例會將應用程式載入本機電腦,而且不會在 Java Applet中執行。

- 2. 按一下Download ASDM Launcher and Start ASDM以下載ASDM應用程式的安裝程式。
- 3. 下載ASDM Launcher後,請完成提示指導的步驟,以安裝軟體並運行Cisco ASDM Launcher。
- 4. 輸入使用http -命令配置的介面的IP地址,以及使用者名稱和口令(如果已指定)。

此示例使用cisco123作為使用者名稱並使用cisco123作為口令。

- 5. 在ASDM應用程式連線到ASA之後,運行IPsec VPN Wizard。
- 6. 選擇Site-to-Site IPsec VPN隧道型別,然後按一下Next(如圖所示)。
- 7. 指定遠端對等體的外部IP地址。輸入要使用的驗證資訊,在本範例中為預先共用金鑰。本示例 中使用的預共用金鑰是cisco123。如果您配置L2L VPN,預設情況下Tunnel Group Name將是 外部IP地址。按「Next」(下一步)。
- 8. 指定要用於IKE(也稱為階段1)的屬性。ASA和IOS路由器上的這些屬性必須相同。按「 Next」(下一步)。
- 9. 指定要用於IPsec(也稱為階段2)的屬性。這些屬性在ASA和IOS路由器上都必須匹配。按「 Next」(下一步)。
- 10. 指定應允許其流量透過VPN隧道的主機。在此步驟中,必須提供VPN隧道的本地和遠端網路 。按一下Local Networks旁邊的按鈕(如圖所示),從下拉選單中選擇本地網路地址。
- 11. 選擇Local Network地址,然後按一下OK(如圖所示)。
- 12. 按一下Remote Networks旁邊的按鈕(如此處所示),從下拉選單中選擇遠端網路地址。
- 13. 選擇Remote Network地址,然後按一下OK(如下所示)。

注意:如果清單中沒有「遠端網路」,則必須透過按一下增加將該網路增加到清單中。

- 14. 選中Exempt ASA side host/network from address translation覈取方塊,以防止隧道資料流進 行網路地址轉換。然後按一下Next。
- 15. VPN嚮導定義的屬性顯示在此摘要中。仔細檢查配置,如果您確保設定正確,請按一下 Finish。

#### 路由器SDM配置

要在Cisco IOS路由器上配置站點到站點VPN隧道,請完成以下步驟:

1. 打開瀏覽器並輸入https://<為訪問SDM而配置的路由器介面的IP地址>,以訪問路由器上的 SDM。

請務必授權瀏覽器提供的與SSL憑證真實性相關的任何警告。預設使用者名稱和密碼均為空。 路由器將顯示此窗口,允許下載SDM應用程式。此範例會將應用程式載入本機電腦,而且不 會在Java Applet中執行。

- 2. SDM下載現在開始。下載SDM啟動程式後,請完成提示中指示的步驟,以安裝軟體並運行 Cisco SDM啟動程式。
- 3. 輸入使用者名稱和口令(如果已指定),然後按一下確定。

此示例使用cisco123作為使用者名稱並使用cisco123作為口令。

- 4. 選擇Configuration -> VPN -> Site-to-Site VPN,然後在SDM首頁上按一下Create a Site-to-Site VPN旁邊的單選按鈕。然後,按一下Launch The selected Task(如圖所示):
- 5. 選擇Step by step wizard繼續進行配置:
- 6. 在下一個窗口中,在各自空間中提供VPN連線資訊。從下拉選單中選擇VPN隧道的介面。此 處選擇FastEthernet0。在Peer Identity部分中,選擇Peer with static IP address並提供遠端對 等體IP地址。然後,在Authentication部分提供預共用金鑰(在本示例中為cisco123),如下所示 。然後按一下Next。
- 7. 按一下Add增加指定加密演算法、驗證演算法和金鑰交換方法的IKE建議。
- 提供加密演算法、驗證演算法和金鑰交換方法(如圖所示),然後按一下確定。加密演算法、 驗證演算法和金鑰交換方法值應與ASA中提供的資料匹配。

9. 按一下Next(如圖所示)。

- 10. 應在此新窗口中提供轉換集詳細資訊。「轉換集」指定用於保護VPN隧道中的資料的加密和身份驗證演算法。然後,按一下Add提供這些詳細資訊。透過按一下Add並提供詳細資訊,您可以根據需要增加任何數量的轉換集。
- 11. 提供轉換集詳細資訊(加密和身份驗證演算法),然後按一下OK(如圖所示)。
- 12. 從下拉選單中選擇要使用的所需轉換集(如下所示)。
- 13. 按「Next」(下一步)。
- 14. 在以下窗口中提供有關要保護的資料流(透過VPN隧道)的詳細資訊。提供要保護的資料流的 源網路和目標網路,以便保護指定的源網路和目標網路之間的資料流。在本例中,源網路是 10.20.10.0,目標網路是10.10.10.0。然後按一下Next。
- 15. 此窗口顯示完成的站點到站點VPN配置的摘要。如果您要測試VPN連線性,請選中Test VPN Connectivity after configuring 覈取方塊。此時,該框已選中,因為需要檢查連線。然後按一 下Finish。
- 16. 按一下Start(如圖所示)以檢查VPN連線性。

17. 下一個窗口中提供了VPN連線性測試的結果。您可以在此處看到隧道處於啟用還是停用停用狀 態。在此示例配置中,隧道處於啟用狀態,顯示為綠色。

這樣就完成了Cisco IOS路由器上的配置。

## ASA CLI配置

| <#root>                                                                                                    |
|----------------------------------------------------------------------------------------------------|
| ASA#                                                                                                    |
| show run                                                                                                    |
| : Saved<br>ASA Version 8.0(2)                                                                                              |
| hostname ASA<br>enable password 8Ry2YjIyt7RRXU24 encrypted<br>names<br>!                                                   |
| <pre>! Configure the outside interface. !</pre>                                                                            |
| interface EthernetO/1<br>nameif outside<br>security-level 0<br>ip address 172.16.1.1 255.255.0                             |
| <pre>! Configure the inside interface. !</pre>                                                                             |
| interface EthernetO/2<br>nameif inside<br>security-level 100<br>ip address 10.10.10.1 255.255.0                            |
| ! Output suppressed !                                                                                                    |
| passwd 2KFQnbNIdI.2KYOU encrypted<br>ftp mode passive<br>dns server-group DefaultDNS<br>domain-name default.domain.invalid |
| access-list 100 extended permit ip any any                                                                                 |
| access-list inside_nat0_outbound extended permit ip 10.10.10.0 255.255.255.0<br>10.20.10.0 255.255.255.0                   |
| ! This access list                                                                                                    |
| (inside_nat0_outbound)                                                                                                    |
| is used ! with the                                                                                                    |
| nat zero                                                                                                    |
|                                                                                                    |

```
command. This prevents traffic which !--- matches the access list from undergoing network address tra
(outside_1_cryptomap)
. !--- Two separate access lists should always be used in this configuration.
access-list outside_1_cryptomap extended permit ip 10.10.10.0 255.255.255.0
10.20.10.0 255.255.255.0
!--- This access list
(outside_cryptomap)
is used !--- with the crypto map
outside_map
!--- to determine which traffic should be encrypted and sent !--- across the tunnel. !--- This ACL is
(inside_nat0_outbound)
. !--- Two separate access lists should always be used in this configuration.
pager lines 24
mtu inside 1500
mtu outside 1500
no failover
asdm image disk0:/asdm-613.bin
asdm history enable
arp timeout 14400
global (outside) 1 interface
nat (inside) 1 10.10.10.0 255.255.255.0
nat (inside) 0 access-list inside_nat0_outbound
!--- NAT 0 prevents NAT for networks specified in !--- the ACL
inside_nat0_outbound
access-group 100 in interface outside
route outside 0.0.0.0 0.0.0.0 172.16.1.2 1
timeout xlate 3:00:00
timeout conn 1:00:00 half-closed 0:10:00 udp 0:02:00 icmp 0:00:02
timeout sunrpc 0:10:00 h323 0:05:00 h225 1:00:00 mgcp 0:05:00
timeout mgcp-pat 0:05:00 sip 0:30:00 sip_media 0:02:00
timeout uauth 0:05:00 absolute
http server enable
http 0.0.0.0 0.0.0.0 dmz
no snmp-server location
no snmp-server contact
!--- PHASE 2 CONFIGURATION ---! !--- The encryption types for Phase 2 are defined here.
```

```
crypto ipsec transform-set ESP-DES-SHA esp-des esp-sha-hmac
!--- Define the transform set for Phase 2.
crypto map outside_map 1 match address outside_1_cryptomap
!--- Define which traffic should be sent to the IPsec peer.
crypto map outside_map 1 set peer 172.17.1.1
!--- Sets the IPsec peer
crypto map outside_map 1 set transform-set ESP-DES-SHA
!--- Sets the IPsec transform set "ESP-AES-256-SHA" !--- to be used with the crypto map entry "outside
crypto map outside_map interface outside
!--- Specifies the interface to be used with !--- the settings defined in this configuration.
!--- PHASE 1 CONFIGURATION ---! !--- This configuration uses isakmp policy 10. !--- The configuration
crypto isakmp enable outside
crypto isakmp policy 10
authentication pre-share
encryption des
hash sha
group 1
lifetime 86400
telnet timeout 5
ssh timeout 5
console timeout 0
threat-detection basic-threat
threat-detection statistics access-list
I
tunnel-group 172.17.1.1 type ipsec-121
!--- In order to create and manage the database of connection-specific !--- records for ipsec-121-IPse
```

tunnel-group

```
in global configuration mode. !--- For L2L connections the name of the tunnel group
MUST
be the IP !--- address of the IPsec peer.
tunnel-group 172.17.1.1 ipsec-attributes
pre-shared-key *
!--- Enter the pre-shared-key in order to configure the !--- authentication method.
telnet timeout 5
ssh timeout 5
console timeout 0
threat-detection basic-threat
threat-detection statistics access-list
I
class-map inspection_default
match default-inspection-traffic
i
i
 !-- Output suppressed!
username cisco123 password ffIRPGpDSOJh9YLq encrypted privilege 15
Cryptochecksum:be38dfaef777a339b9e1c89202572a7d
: end
```

## 路由器CLI配置

```
<#root>
Building configuration...
Current configuration : 2403 bytes
!
version 12.3
service timestamps debug datetime msec
service timestamps log datetime msec
service password-encryption
!
hostname R3
!
boot-start-marker
boot-end-marker
!
no logging buffered
```

```
ļ
username cisco123 privilege 15 password 7 1511021F07257A767B
no aaa new-model
ip subnet-zero
ļ
I
ip cef
i
I
ip ips po max-events 100
no ftp-server write-enable
ï
crypto isakmp policy 2
authentication pre-share
!--- Specifies the pre-shared key "cisco123" which should !--- be identical at both peers. This is a g
crypto isakmp key ciscol23 address 172.16.1.1
I
L
!--- Configuration for IPsec policies. !--- Enables the crypto transform configuration mode, !--- wher
crypto ipsec transform-set ASA-IPSEC esp-des esp-sha-hmac
!
!--- !--- Indicates that IKE is used to establish !--- the IPsec Security Association for protecting t
crypto map SDM_CMAP_1 1 ipsec-isakmp
description Tunnel to172.16.1.1
!--- !--- Sets the IP address of the remote end.
set peer 172.16.1.1
!--- !--- Configures IPsec to use the transform-set !--- "ASA-IPSEC" defined earlier in this configura
set transform-set ASA-IPSEC
```

```
!--- !--- Specifies the interesting traffic to be encrypted.
match address 100
I
ļ
ļ
!--- Configures the interface to use the !--- crypto map "SDM_CMAP_1" for IPsec.
interface FastEthernet0
ip address 172.17.1.1 255.255.255.0
duplex auto
speed auto
crypto map SDM_CMAP_1
interface FastEthernet1
ip address 10.20.10.2 255.255.255.0
duplex auto
speed auto
I
interface FastEthernet2
no ip address
I
interface Vlan1
ip address 10.77.241.109 255.255.255.192
L
ip classless
ip route 10.10.10.0 255.255.255.0 172.17.1.2
ip route 10.77.233.0 255.255.255.0 10.77.241.65
ip route 172.16.1.0 255.255.255.0 172.17.1.2
I
ip nat inside source route-map nonat interface FastEthernet0 overload
I
ip http server
ip http authentication local
ip http secure-server
T
!--- Configure the access-lists and map them to the Crypto map configured.
access-list 100 remark SDM_ACL Category=4
access-list 100 remark IPSec Rule
access-list 100 permit ip 10.20.10.0 0.0.0.255 10.10.10.0 0.0.0.255
ļ
i
ļ
!--- This ACL 110 identifies the traffic flows using route map
access-list 110 deny ip 10.20.10.0 0.0.0.255 10.10.10.0 0.0.0.255
access-list 110 permit ip 10.20.10.0 0.0.0.255 any
route-map nonat permit 10
match ip address 110
```

```
!
control-plane
!
!
line con 0
login local
line aux 0
line vty 0 4
privilege level 15
login local
transport input telnet ssh
!
end
```

驗證

使用本節內容,確認您的組態是否正常運作。

<u>輸出直譯器工具</u>(僅供<u>註冊</u>客戶使用) (OIT)支援某些show指令。使用OIT檢視對show命令輸出的分 析。

- <u>PIX安全裝置-show命令</u>
- <u>遠端IOS路由器-show命令</u>

## ASA/PIX安全裝置- show命令

• show crypto isakmp sa -顯示對等體上的所有當前IKE SA。

| <#root>                                                              |                                         |  |  |  |  |  |  |  |
|----------------------------------------------------------------------|-----------------------------------------|--|--|--|--|--|--|--|
| ASA#                                                                 |                                         |  |  |  |  |  |  |  |
| show crypto isakmp sa                                                |                                         |  |  |  |  |  |  |  |
| Active SA: 1<br>Rekey SA: O (A tunnel will report<br>Total IKE SA: 1 | : 1 Active and 1 Rekey SA during rekey) |  |  |  |  |  |  |  |
| 1 IKE Peer: 172.17.1.1<br>Type : L2L Role<br>Rekey : no State        | : initiator<br>: MM_ACTIVE              |  |  |  |  |  |  |  |

• show crypto ipsec sa -顯示對等體上的所有當前IPsec SA。

<#root>

ASA#

show crypto ipsec sa

interface: outside Crypto map tag: outside\_map, seq num: 1, local addr: 172.16.1.1

local ident (addr/mask/prot/port): (10.10.10.0/255.255.255.0/0/0)
 remote ident (addr/mask/prot/port): (10.20.10.0/255.255.255.0/0/0)

current\_peer: 172.17.1.1

#pkts encaps: 9, #pkts encrypt: 9, #pkts digest: 9
#pkts decaps: 9, #pkts decrypt: 9, #pkts verify: 9

#pkts compressed: 0, #pkts decompressed: 0
#pkts not compressed: 9, #pkts comp failed: 0, #pkts decomp failed: 0
#pre-frag successes: 0, #pre-frag failures: 0, #fragments created: 0
#PMTUs sent: 0, #PMTUs rcvd: 0, #decapsulated frgs needing reassembly: 0
#send errors: 0, #recv errors: 0

local crypto endpt.: 172.16.1.1, remote crypto endpt.: 172.17.1.1

path mtu 1500, ipsec overhead 58, media mtu 1500 current outbound spi: 434C4A7F

inbound esp sas: spi: 0xB7C1948E (3082917006) transform: esp-des esp-sha-hmac none in use settings ={L2L, Tunnel, PFS Group 2, } slot: 0, conn\_id: 12288, crypto-map: outside\_map sa timing: remaining key lifetime (kB/sec): (4274999/3588) IV size: 8 bytes replay detection support: Y outbound esp sas: spi: 0x434C4A7F (1129073279) transform: esp-des esp-sha-hmac none in use settings ={L2L, Tunnel, PFS Group 2, } slot: 0, conn\_id: 12288, crypto-map: outside\_map sa timing: remaining key lifetime (kB/sec): (4274999/3588) IV size: 8 bytes replay detection support: Y

### 遠端IOS路由器-show命令

• show crypto isakmp sa -顯示對等體上的所有當前IKE SA。

<#root>

Router#

show crypto isakmp sa

172.17.1.1 172.16.1.1 QM\_IDLE 3 0 ACTIVE • show crypto ipsec sa -顯示對等體上的所有當前IPsec SA。 <#root> Router# show crypto ipsec sa interface: FastEthernet0 Crypto map tag: SDM\_CMAP\_1, local addr 172.17.1.1 protected vrf: (none) local ident (addr/mask/prot/port): (10.20.10.0/255.255.255.0/0/0) remote ident (addr/mask/prot/port): (10.10.10.0/255.255.255.0/0/0) current\_peer 172.16.1.1 port 500 PERMIT, flags={origin\_is\_acl,} #pkts encaps: 68, #pkts encrypt: 68, #pkts digest: 68 #pkts decaps: 68, #pkts decrypt: 68, #pkts verify: 68 #pkts compressed: 0, #pkts decompressed: 0 #pkts not compressed: 0, #pkts compr. failed: 0 #pkts not decompressed: 0, #pkts decompress failed: 0 #send errors 0, #recv errors 0 local crypto endpt.: 172.17.1.1, remote crypto endpt.: 172.16.1.1 path mtu 1500, ip mtu 1500 current outbound spi: 0xB7C1948E(3082917006) inbound esp sas: spi: 0x434C4A7F(1129073279) transform: esp-des esp-sha-hmac , in use settings ={Tunnel, } conn id: 2001, flow\_id: C18XX\_MBRD:1, crypto map: SDM\_CMAP\_1 sa timing: remaining key lifetime (k/sec): (4578719/3004) IV size: 8 bytes replay detection support: Y Status: ACTIVE inbound ah sas: inbound pcp sas:

dst

src

state

conn-id slot status

outbound esp sas: spi: 0xB7C1948E(3082917006) transform: esp-des esp-sha-hmac , in use settings ={Tunnel, } conn id: 2002, flow\_id: C18XX\_MBRD:2, crypto map: SDM\_CMAP\_1 sa timing: remaining key lifetime (k/sec): (4578719/3002) IV size: 8 bytes replay detection support: Y Status: ACTIVE outbound ah sas: outbound pcp sas:

show crypto engine connections active -顯示當前連線及加密和解密資料包的相關資訊(僅限路由器)。

#### <#root>

Router#

show crypto engine connections active

| ID   | Interface     | IP-Address | State | Algorithm          | Encrypt | Decrypt |
|------|---------------|------------|-------|--------------------|---------|---------|
| 3    | FastEthernet0 | 172.17.1.1 | set   | HMAC_SHA+DES_56_CB | 0       | 0       |
| 2001 | FastEthernet0 | 172.17.1.1 | set   | DES+SHA            | 0       | 59      |
| 2002 | FastEthernet0 | 172.17.1.1 | set   | DES+SHA            | 59      | 0       |

## 疑難排解

本節提供的資訊可用於對組態進行疑難排解。

<u>輸出直譯器工具</u>(僅供<u>註冊</u>客戶使用) (OIT)支援某些show指令。使用OIT檢視對show命令輸出的分 析。

注意:使用debug命令之前,請參閱<u>有關debug命令的重要資訊</u>和<u>IP安全故障排除-瞭解和使用</u> <u>debug命令</u>。

• debug crypto ipsec 7 - 顯示第2階段的IPsec協商。

debug crypto isakmp 7 -顯示第1階段的ISAKMP協商。

• debug crypto ipsec -顯示第2階段的IPsec協商。

debug crypto isakmp -顯示第1階段的ISAKMP協商。

有關站點到站點VPN故障排除的詳細資訊,請參閱<u>最常見的L2L和遠端訪問IPsec VPN故障排除解決</u> <u>方案</u>。

## 相關資訊

- <u>Cisco PIX防火牆軟體</u>
- <u>思科調適型資安裝置管理員</u>
- <u>思科 ASA 5500 系列調整型安全設備</u>
- Configuration Professional: ASA/PIX和IOS路由器之間的站點到站點IPsec VPN配置示例
- Cisco Secure PIX防火牆命令參考
- 思科路由器和安全裝置管理員
- <u>要求建議 (RFC)</u>
- <u>技術支援與文件 Cisco Systems</u>

#### 關於此翻譯

思科已使用電腦和人工技術翻譯本文件,讓全世界的使用者能夠以自己的語言理解支援內容。請注 意,即使是最佳機器翻譯,也不如專業譯者翻譯的內容準確。Cisco Systems, Inc. 對這些翻譯的準 確度概不負責,並建議一律查看原始英文文件(提供連結)。